## **MYED PORTAL – VIEW STUDENT'S FINAL MARKS**

1) Select - Family tab (top toolbar).

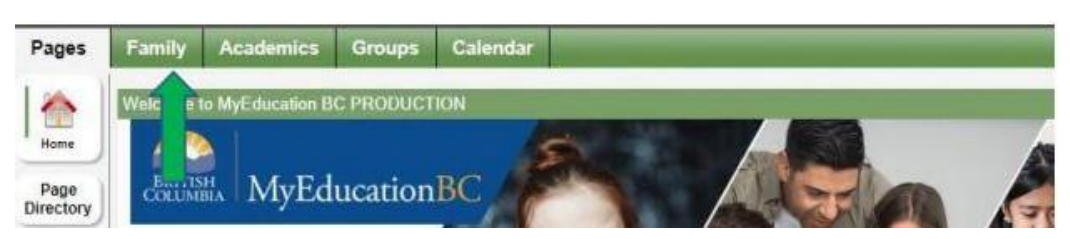

2) Select - student's Name then select Transcript tab (on the left-hand side).

| Datalla             |         |                             | -        | _              |       |               |   |
|---------------------|---------|-----------------------------|----------|----------------|-------|---------------|---|
| Details             | Options | <ul> <li>Reports</li> </ul> | ✓ Help ▼ | Search on Name | 90    | III 622       | G |
| Contacts            |         | Active Students             |          |                |       |               |   |
| Daily<br>Attendance |         | lame                        |          | DOB            | Grade | School > Name |   |
| Transcript          |         |                             |          | -              | •     |               |   |
| Assessments         | 0       | 1                           |          |                |       |               |   |
| Schedule            |         |                             |          |                |       |               |   |
| 1220 17 22          |         |                             |          |                |       |               |   |

- 3) **IMPORTANT:** Change the **Dictionary** menu to **All** in order to view all records.
- 4) Set the **Filter** to **All Records** or **Current Year** depending on preference.

| Pages                  | Family | Academics  | Calendar    |                |                                | -        |                   |
|------------------------|--------|------------|-------------|----------------|--------------------------------|----------|-------------------|
| Students               |        |            | 48-A        |                |                                |          |                   |
| Details                | Optio  | ns - Repor | ts + Help + | Search on Year | A T                            | <b>-</b> |                   |
| Contacts               |        |            |             |                | Current Year<br>Current School |          |                   |
| franscript             | Y      | ear        | 1           | Grade          | ✓ All Records                  | Desc     |                   |
| Transcript<br>Details  |        |            |             |                |                                |          | No n ning records |
| Credit<br>Summary      |        |            |             |                |                                |          |                   |
| Grade Point<br>Summary |        |            |             |                |                                |          |                   |

- Marks for current courses will not be listed until posted.
- Only posted Final Marks are visible.